## Video Transcript - TITO Troubleshooting including EGM and CRT

## Metropolis – Ticket Trace Report

## **Overview**

Using the **Metropolis Floor** application all TITO ticket transactions that have occurred and are under investigation can be viewed.

## Process

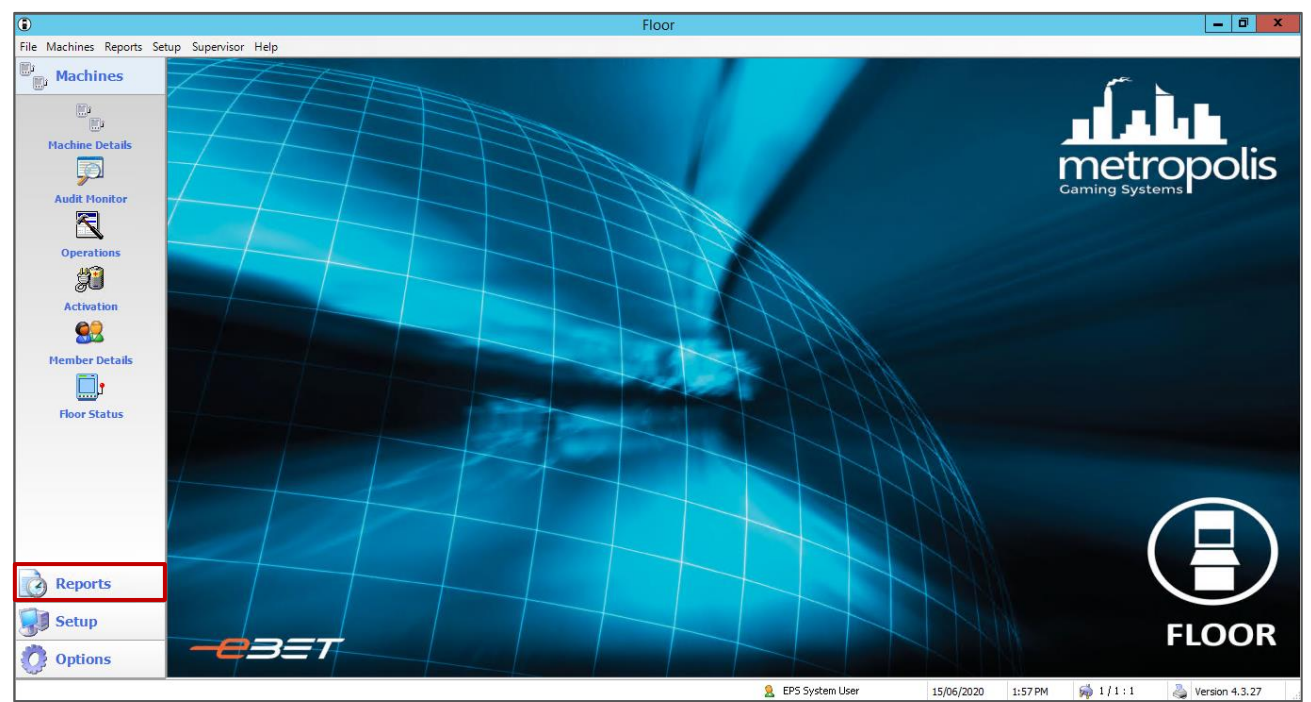

1. Open the Floor application - select the Reports menu

2. Followed by the **Audit Report**.

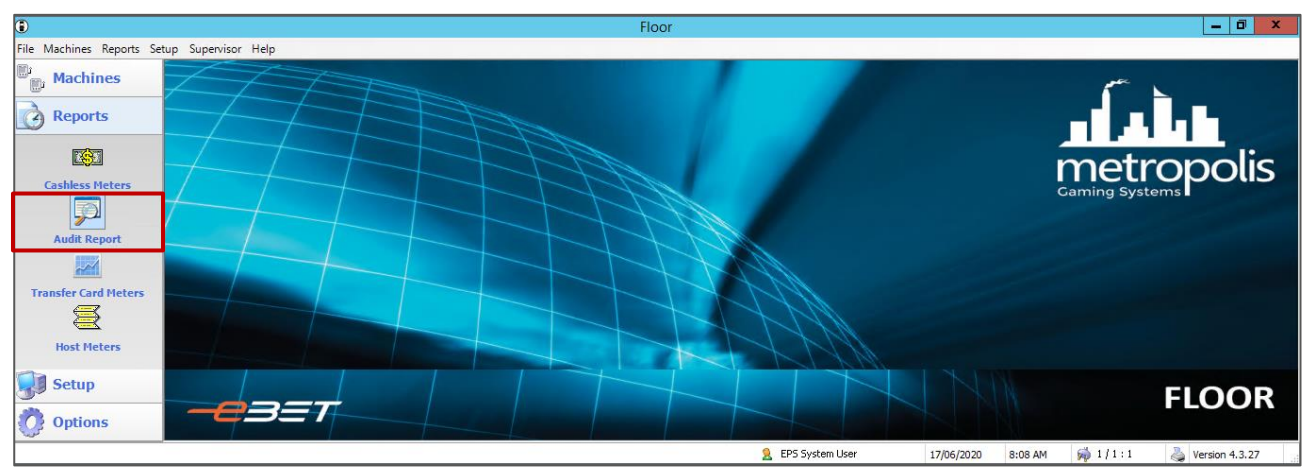

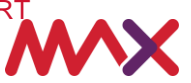

- 3. The **Audit Report** allows a user to select multiple fields to narrow down their search which will assist to pinpoint the time of the error.
- 4. If known, select the report **start date**, by selecting the drop arrow, and navigating to the required date.
- 5. Then following the same process select the report **end date**.

| ۲                        | Floor                                                                       |                   |                    | _ 0 ×                    |
|--------------------------|-----------------------------------------------------------------------------|-------------------|--------------------|--------------------------|
| File Machines Reports Se | tup Supervisor Help                                                         |                   |                    |                          |
| Machines                 | Audit Report                                                                |                   |                    |                          |
| Reports                  | 💩 F3 Run 🗋 F4 Clear                                                         |                   |                    |                          |
| Cashless Meters          | Date Range<br>From 15/06/2020 V 07:00:00 AM 🗘 To 16/06/2020 V 07:00:00 AM 文 |                   |                    |                          |
| Audit Report             | Audit 1D Range<br>From To                                                   |                   |                    |                          |
| Transfer Card Meters     | Machine Filter<br>Floor Serial                                              |                   |                    |                          |
|                          | Member Filter Badge Card Number                                             |                   |                    |                          |
|                          | Filter Ticket Filter Barcode                                                |                   |                    |                          |
|                          | Event Filter           Iter         Iter           Iter         Iter        |                   |                    |                          |
| Setup                    | Code         Event Description         ^           1         Online         |                   |                    |                          |
|                          |                                                                             | 👷 EPS System User | 15/06/2020 1:57 PM | 📸 1/1:1 🚵 Version 4.3.27 |

- 6. Next, place your cursor in the **Ticket Filter** field labelled **barcode** and **scan the barcode on the ticket** using the barcode scanner.
- 7. Once scanned, press **enter** on the keyboard. This will automatically populate the area with the affected barcode and reduce the potential for human error.

| ٢                         | Floor                                                                       |                   |            |         |              | _ 🗇 🗙          |
|---------------------------|-----------------------------------------------------------------------------|-------------------|------------|---------|--------------|----------------|
| File Machines Reports Set | tup Supervisor Help                                                         |                   |            |         |              |                |
| B <sup>1</sup> Machines   | Audit Report                                                                |                   |            |         |              |                |
| Reports                   | 👶 F3 Run 🗋 F4 Clear                                                         |                   |            |         |              |                |
| Cashless Meters           | Date Range<br>From 17/04/2020 V 07:00:00 AM V To 18/04/2020 V 07:00:00 AM V |                   |            |         |              |                |
| Audit Report              | Audit ID Range From To                                                      |                   |            |         |              |                |
| Transfer Card Meters      | Machine Filter                                                              |                   |            |         |              |                |
| _                         | Member Filter . Badge Card Number                                           |                   |            |         |              |                |
|                           | Filter Ticket Filter Barcode 0000015770880017                               |                   |            |         |              |                |
|                           | Event Filter V All Events Keyword                                           |                   |            |         |              |                |
| Setup                     | Code       Event Description       ^         1       Online                 |                   |            |         |              |                |
|                           |                                                                             | 🤶 EPS System User | 15/06/2020 | 1:57 PM | aj 1/1:1 🛛 🔌 | Version 4.3.27 |

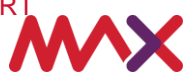

- 8. As we only want to view **ticket events**, let's use the **Event Filter** option. A user will place their curser in the box and untick **All Events**.
- 9. To narrow down the list of event descriptions, to only display ticket options, type the word **ticket** in the **keyword field** box.
- 10. To display only ticket events in the audit, select **code 190**, **ticket events**, from the **Event Description** list. Select the **run** icon which is located at the top of the screen this will generate the report.

| ٢                        | Floor                                                                                              |                   |            |                 | _ 0 ×            |
|--------------------------|----------------------------------------------------------------------------------------------------|-------------------|------------|-----------------|------------------|
| File Machines Reports Se | tup Supervisor Help                                                                                |                   |            |                 |                  |
| Machines                 | Audit Report                                                                                       |                   |            |                 |                  |
| Reports                  | 🍦 F3 Run 🗋 F4 Clear                                                                                |                   |            |                 |                  |
| Cashless Meters          | Date Range<br>From 17/04/2020 V 07:00:00 AM 🗘 To 18/04/2020 V 07:00:00 AM 文                        |                   |            |                 |                  |
| Audit Report             | Audit ID Range                                                                                     |                   |            |                 |                  |
| Transfer Card Meters     | Machine Filter<br>Floor Serial                                                                     |                   |            |                 |                  |
|                          | Member Filter Badge Card Number                                                                    |                   |            |                 |                  |
|                          | Filter Ticket Filter Barcode 0000015770880017                                                      |                   |            |                 |                  |
| Setup                    | Event Filter  Events  Keyword ticket  Code Event Description  39 Ticket Printer  190 Ticket events |                   |            |                 |                  |
| Options                  |                                                                                                    | 🙎 EPS System User | 15/06/2020 | 3:25 PM 🙀 1/1:1 | 炎 Version 4.3.27 |

11. The **events, sub type** box will then display. As we do not want to filter the report any further, just select **OK**.

| ٢                        |                                                                                                    | Floor                                                                                                    | _ 0 ×            |  |  |  |  |  |  |
|--------------------------|----------------------------------------------------------------------------------------------------|----------------------------------------------------------------------------------------------------|------------------|--|--|--|--|--|--|
| File Machines Reports Se | etup Supervisor Help                                                                                    |                                                                                                    |                  |  |  |  |  |  |  |
| Machines                 | Audit Report                                                                                            |                                                                                                    |                  |  |  |  |  |  |  |
| Reports                  | 🍐 F3 Run 🗋 F4 Clear                                                                                     |                                                                                                    |                  |  |  |  |  |  |  |
|                          | Date Range                                                                                              | Event Sub-types                                                                                                    |                  |  |  |  |  |  |  |
| Cashless Meters          | From 17/04/2020 V 07:00:00 AM                                                                           | Event Sub-types                                                                                                    |                  |  |  |  |  |  |  |
| Audit Report             | Audit ID Range                                                                                          | Sub-Event Filter                                                                                                    |                  |  |  |  |  |  |  |
| Transfer Card Heters     | Machine Filter<br>Floor Card<br>Member Filter<br>Badge Card<br>Filter Tic<br>Amount Tic<br>Event Filter | Event Description     Event Subtype       Tidet events     GCR Retrieved tidet       Tidet events     GCR Retrieved tidet       Tidet events     Tidet Accepted in EGM       Tidet events     Tidet tidet status reset by GCE       Tidet events     Tidet tidet status reset by GCE       Tidet events     Tidet tidet status reset by GCE       Tidet events     Tidet tidet status reset by GCE       Tidet events     Tidet events       Tidet events     Tidet Rejected by EGM       Tidet events     Tidet events       Tidet events     Tidet events       Tidet events     Tidet Events       Tidet events     Tidet Events       Tidet events     Tidet Events       Tidet events     Tidet Events       Tidet events     Tidet Events       Tidet events     Tidet Events       Tidet events     Tidet Events       Tidet events     Tidet Events       V     III |                  |  |  |  |  |  |  |
| Setup                    | Code Event Description<br>39 Ticket Printer<br>190 Ticket events                                        |                                                                                                    |                  |  |  |  |  |  |  |
|                          |                                                                                                    | 2 EPS System User 15/06/2020 1:57 PM 🙀 1 / 1 : 1                                                                                                    | 🍓 Version 4.3.27 |  |  |  |  |  |  |

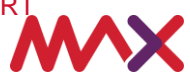

This will then open an **Audit Report** on the ticket which can be printed, exported into excel or previewed for review.

| ٢                                           |                                                       |                |                            |                                  |            |             | Floo             | r           |        |                    |                                                |                                              | _ 0 ×                       |
|---------------------------------------------|-------------------------------------------------------|----------------|----------------------------|----------------------------------|------------|-------------|------------------|-------------|--------|--------------------|------------------------------------------------|----------------------------------------------|-----------------------------|
| File Machines Reports Setup Supervisor Help |                                                       |                |                            |                                  |            |             |                  |             |        |                    |                                                |                                              |                             |
| E, Machines                                 | Audit Report                                          |                |                            |                                  |            |             |                  |             |        |                    |                                                |                                              |                             |
| Reports                                     | 💩 F3 Run 🗋 F4 New 💩 F5 Print 📮 F6 Export 🔯 F7 Preview |                |                            |                                  |            |             |                  |             |        |                    |                                                |                                              |                             |
|                                             | From 1                                                | 7/04/202       | 0 7:00:00 AM               | To 18/04/2020                    | 7:00:00 AM | Audit ID R  | ange <all></all> |             |        |                    | Events                                         | Selected                                     |                             |
| Cashless Meters                             | Floor <                                               | <all></all>    | Serial                     | <all></all>                      | Badge      | <all></all> | Card Number      | <all></all> |        | Amount <all></all> | Ticket Barcode                                 | 0000015770880017                             |                             |
|                                             | Audit ID                                              | Eve            | ent Time                   | Device                           | Locn       | Card Number | Туре             | Badge       | Member | E                  | Event Definition                               |                                              |                             |
| Audit Report                                | 528608                                                | 7 17/          | 04 13:20:32                | EGM: XAW342409                   | 1          |             | 190              |             |        | 1                  | Ticket out keyed off:                          | Amt=\$13.00, PrvMet=0,                       | CurMet=0, Ticket Barcode=00 |
|                                             | 528608<br>528608                                      | 8 17/<br>9 17/ | 04 13:20:49<br>04 13:20:58 | EGM: XAW342409<br>EGM: XAW342409 | 1          |             | 190              |             |        | 1                  | GCE Retrieved ticket:<br>Ficket Accepted: Tick | Ticket Barcode=0017<br>et Barcode=0000015770 | 880017, Amt=13.00           |
| Transfer Card Meters                        |                                                       |                |                            |                                  |            |             |                  |             |        |                    |                                                |                                              |                             |
| 8                                           |                                                       |                |                            |                                  |            |             |                  |             |        |                    |                                                |                                              |                             |
| Host Meters                                 |                                                       |                |                            |                                  |            |             |                  |             |        |                    |                                                |                                              |                             |
|                                             |                                                       |                |                            |                                  |            |             |                  |             |        |                    |                                                |                                              |                             |
| 📢 Setup                                     |                                                       |                |                            |                                  |            |             |                  |             |        |                    |                                                |                                              |                             |
| ntions 0                                    |                                                       |                |                            |                                  |            |             |                  |             | là:    |                    |                                                |                                              | <b>&gt;</b>                 |
| C options                                   | Records                                               | Displayed      | 3                          | Generated 1:                     | 57:54 PM   |             |                  |             |        |                    |                                                |                                              |                             |
|                                             |                                                       |                |                            |                                  |            |             |                  |             | 🤶 Е    | PS System User     | 15/06/2020                                     | 1:57 PM 🙀 1 / 1 : 1                          | 🍓 Version 4.3.27            |

This document should be read in conjunction with any government or regulatory guidelines to ensure all requirements are met.

© 2020 Tabcorp Holdings Limited.

This document contains confidential and proprietary information belonging to Tabcorp Holdings Limited and its subsidiaries (MAX) and is being shared for the purpose of providing information in relation to MAX's product and service offerings.

MAX does not warrant or guarantee the future performance of the venue and accepts no liability for any loss or damage incurred as a result of any reliance on the information. It is recommended that the venue undertake its own due diligence and seek independent professional advice about the content of this document, as required.

Metropolis – Ticket Trace Report Video Transcript - TITO Troubleshooting including EGM and CRT Page | 4

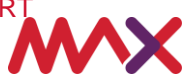